## Inkscape oktató: vízcsepp illusztráció készítése

## PCLinuxOS Magazine – 2015. február

## Írta: Khadis

Víz- (vagy vér-) csepp vagy paca készítése Inkscape-pel nagyon egyszerű és könnyű. Ha készíteni akarsz, csak egy eszközre van szükséged. Kezdjünk neki!

• Nyisd meg az Inkscape-et és készíts egy bármekkora és bármilyen színű oválist a Kör (F5) eszközzel.

• Ragadd meg a **manipuláló eszközt (Shift+F2)** és aktiváld "**Az útvonal részeinek eltolása bármilyen irányban**" opciót. Íme néhány beállítható paraméter:

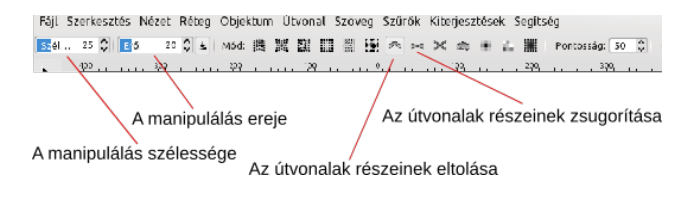

• Kattints rá és ragadd meg az ovális bármelyik részét, felét, majd húzd ki. A példámban a felső részét húztam ki. Az első próbálkozásod valami ilyen lehet:

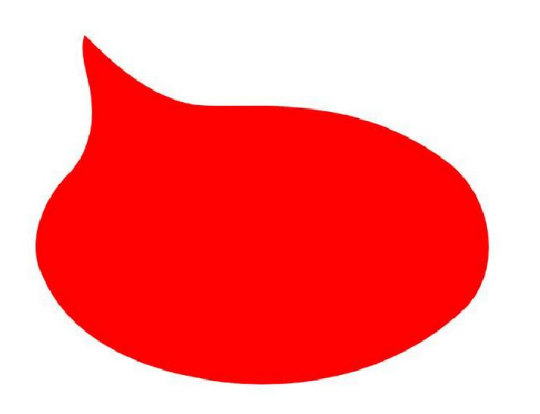

• Továbbra is a manipuláló eszközzel, kattints és húzd a csúcsot (használd a "visszavonást", ha nem lenne jó, amit látsz), hogy az eredmény valami ilyen legyen (a tied lehet jobb is):

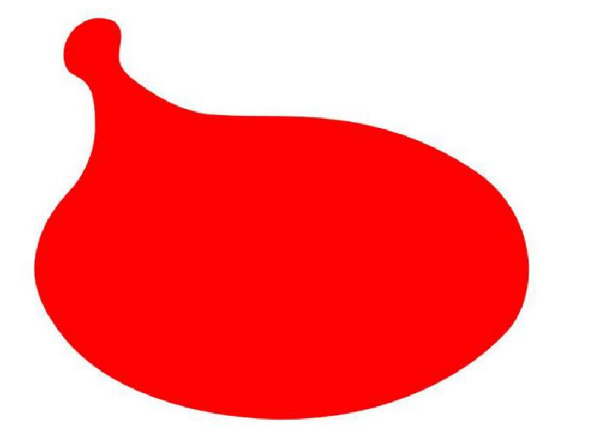

• Használd a "manipulálást" más részeken is. Lehet, hogy nyugodt és finom köröző mozdulatot vagy húzást kell tenned.

• Íme néhány művem. Nem olyan jók, de biztosan inspirálnak, hogy jobbat és valósághűbbet készíts:

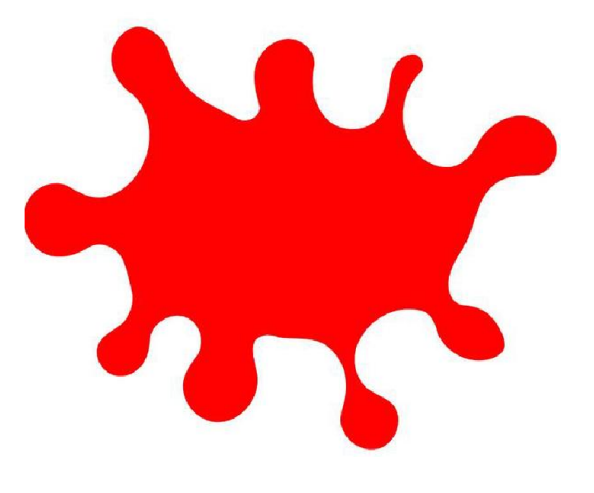

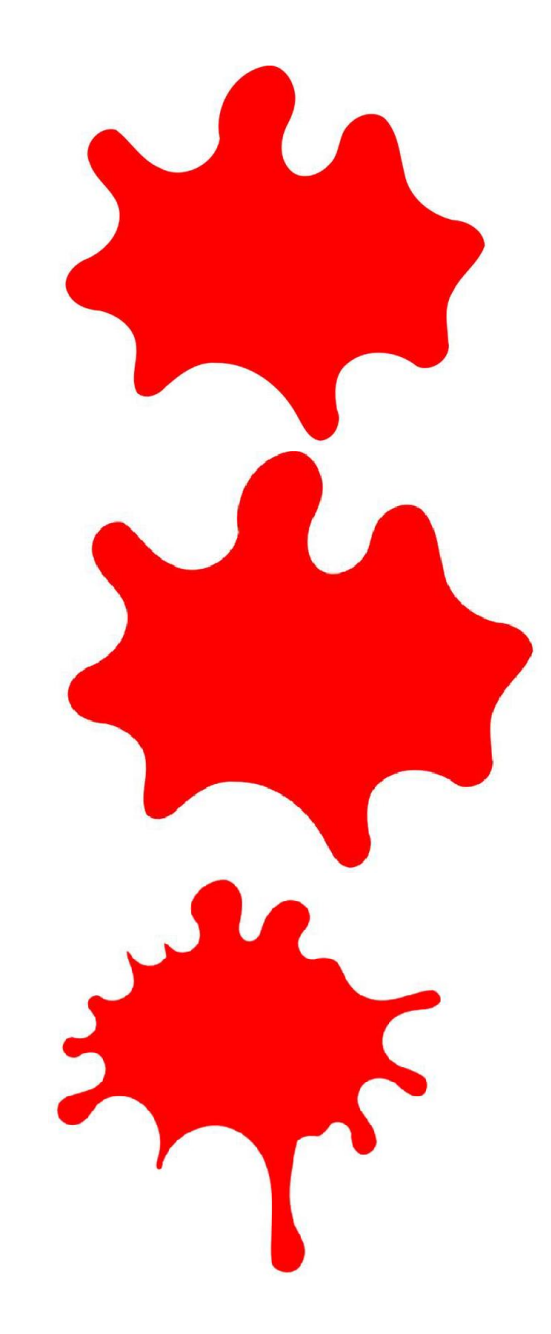

## Inkscape oktató: vízcsepp illusztráció készítése

• Más hatás érdekében bármikor megváltoztathatod a manipuláció területi szélességét és erőértékét. Átkapcsolhatsz az útvonal eltolásáról az "**Útvonal részeinek csökkentése (zsugorítása)...**" opcióra is.

• Következő lépésként kettőzd meg (**Ctrl+D**) az objektumot, színezd át (én sötétebb színt választottam), legyen szegélye, vidd hátra és mozdítsd el pár millimétert, hogy árnyékhatása legyen.

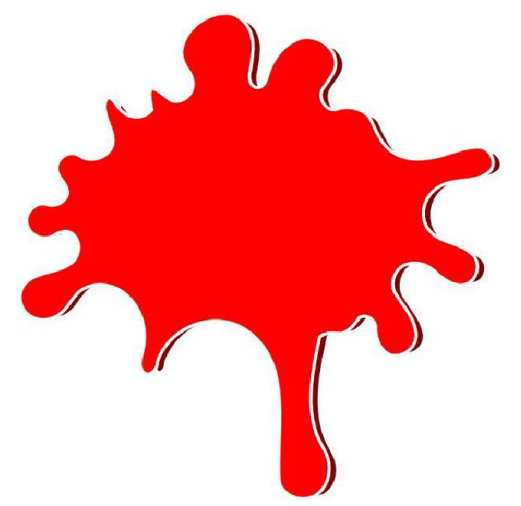

• Valahogy így szöveg is írhatsz az objektumra:

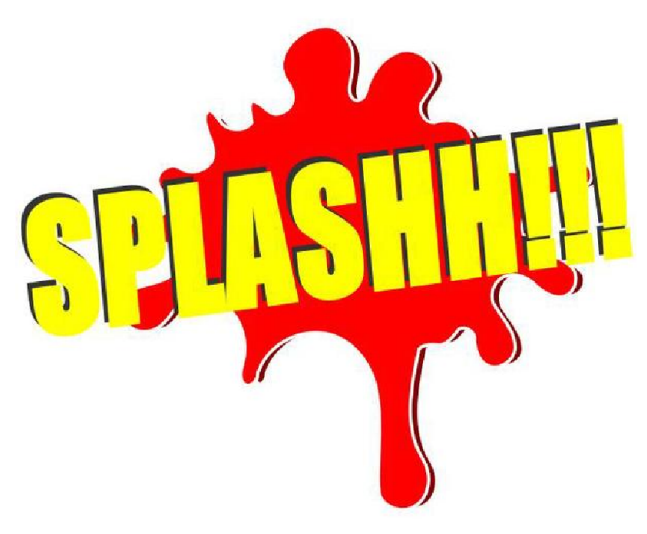

 Én Impact betűket használtam, de te választhatsz kedved szerint. Méretezd át, hogy illeszkedjen a fő objektumhoz.

• Ezután elforgattam a szöveget, kettőztem, a másolathoz sötétebb színt választottam és azt is vittem, ami szintén árnyék hatását kelti.

• Ha úgy érzed, hogy a szöveg még nem jó, módosíthatod, "törés" effektus hozzáadásával. Íme így:

• Gépeld be a szöveget. Ezután a **Bezier** eszközzel (**Shift+F6**) készíts néhány formát (háromszöget, vagy bármilyen véletlen alakzatot) és rakd rá a szövegre, a lenti képen láthatóhoz hasonlóan:

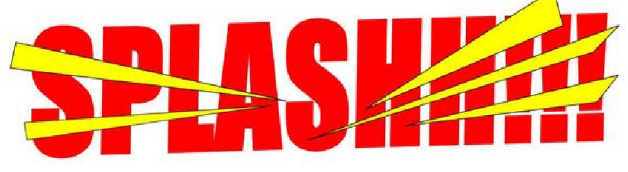

• Ezután végezz "**Különbség" (Ctrl + -)** műveletet úgy, hogy a Bezier objektumra kattintasz, majd a Shift gombot lenyomva tartva, rákattintasz a szövegedre és lenyomod a "**Ctrl + -**"-t.

• Tedd a szövegedet a vízcsepp objektumra.

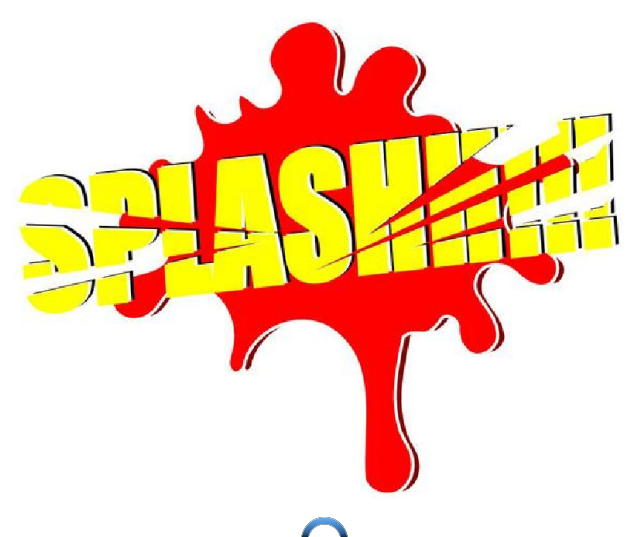

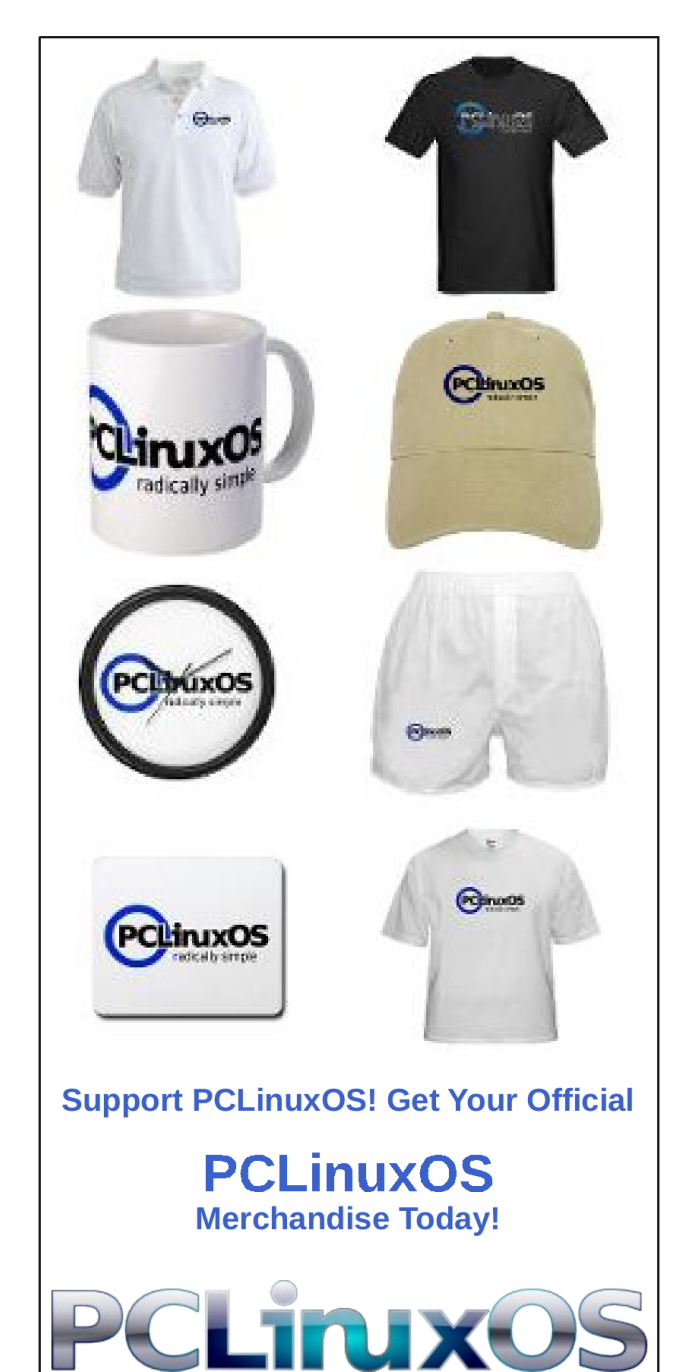